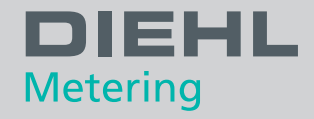

# **IZAR@MOBILE 2 ANDROID** Software

Guía de usuario

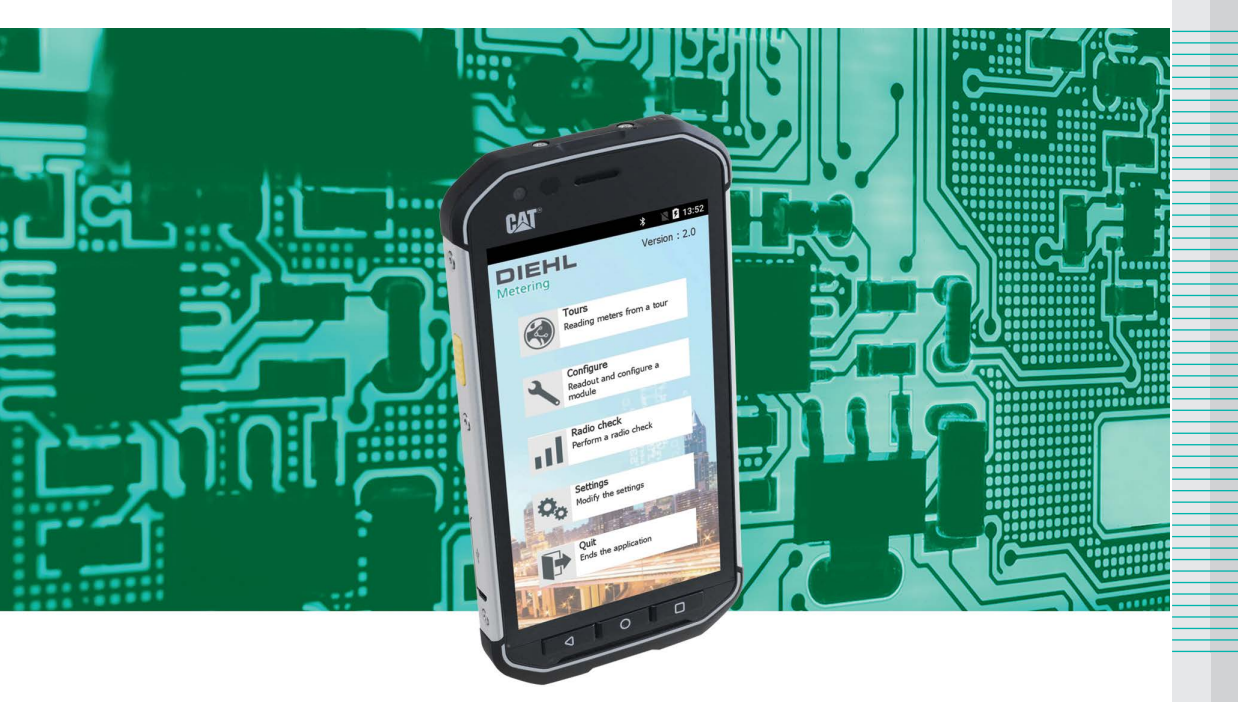

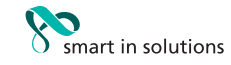

# TABLA DE CONTENIDO

| 1 | Pres   | entación del s                                                                                                    | oftware                               | 3                                       |
|---|--------|----------------------------------------------------------------------------------------------------|---------------------------------------|-----------------------------------------|
|   | 1.1    | Descripción                                                                                                    |                                       | 3                                       |
|   | 1.2    | Compatibilida<br>1.2.1 Config<br>1.2.2 Lectu                                                                                                    | ad de los productos<br>guración<br>ra | <b>3</b><br>3                           |
| 2 | Insta  | lación y arran                                                                                                    | que4                                  | 1                                       |
|   | 2.1    | Puesta en ma                                                                                                    | archa del software                    | 1                                       |
| 3 | Oper   | acion                                                                                                    |                                       | 1                                       |
|   | 3.1    | Pantalla princ                                                                                                    | cipal4                                | 1                                       |
|   | 3.2    | Menú de pará           3.2.1         Coloc           3.2.2         Conex           3.2.3         Selec           3.2.4         Config           3.2.5         Servic           3.2.6         « Otro           3.2.7         «Acer                                    | ametros       sar un receptor radio   | ;;;;;;;;;;;;;;;;;;;;;;;;;;;;;;;;;;;;;;  |
|   | 3.3    | 3.3.1         Los d           3.3.2         Naveg           3.3.3         Lectu           3.3.4         Forza           3.3.5         Lectu           3.3.6         Resur           3.3.7         Fin de           3.3.8         Funci           3.3.9         Visua | iferentes modos de lectura            | ,,,,,,,,,,,,,,,,,,,,,,,,,,,,,,,,,,,,,,, |
|   | 3.4    | El menú de c                                                                                                    | onfiguración14                        | ł                                       |
|   | 3.5    | El menú de c                                                                                                    | ontrol radio17                        | 7                                       |
|   | 3.6    | Descargar y d3.6.1Locali3.6.2Remo                                                                                                    | cargar una ruta                       | <b>3</b><br>3                           |
| 4 | Inicia | ar sesión con                                                                                                    | contraseña18                          | 3                                       |
| 5 | Actu   | alización del s                                                                                                    | software18                            | 3                                       |

# **1 PRESENTACIÓN DEL SOFTWARE**

# 1.1 DESCRIPCIÓN

IZAR@MOBILE 2 Android es un software diseñado para la lectura de radio móvil de todos los productos IZAR y productos Diehl Metering con radio integrada. Está diseñado para terminales portátiles Diehl Metering basados en Android.

| Compatibilidad con terminal<br>portátil | IZAR HANDHELD Android                                             |  |  |
|-----------------------------------------|-------------------------------------------------------------------|--|--|
| Gestión de rutas                        | Carga / descarga de hasta 100 rutas en la misma terminal portátil |  |  |
| Capacidad                               | Hasta 2 000 contadores por ruta                                   |  |  |
| Modo de lectura                         | Auto, Auto extendido, Parar en alarma y Detallado                 |  |  |
| Modo de transferencia                   | Localmente (USB) o distancia (a través de un servidor FTP)        |  |  |
| Compatibilidad de software              | IZAR@NET 2, IZAR PLUS PORTAL, IZAR@INTERFACE 2                    |  |  |
| Lectura                                 | Lectura manual y lectura manual forzada                           |  |  |
| Protocolos de radio                     | PRIOS, REAL DATA y OMS                                            |  |  |
| Lectura en modo radio                   | A través de IZAR RECEIVER BT                                      |  |  |
| Programación de módulos                 | Via IZAR OH BT                                                    |  |  |

# **1.2 COMPATIBILIDAD DE LOS PRODUCTOS**

# 1.2.1 CONFIGURACIÓN

| Configuración do módulos | <ul> <li>IZAR CP/DP R3/R3.5</li> <li>IZAR RC i, RC i LIGHT, RC i R4, RC i R4 LIGHT</li> </ul>               |
|--------------------------|----------------------------------------------------------------------------------------------------|
| Configuración de modulos | <ul> <li>IZAR RE POLSE</li> <li>IZAR RC i Waterbox &amp; Waterbox R4</li> <li>IZAR RC i G4 (OMS)</li> </ul> |

# 1.2.2 LECTURA

|               | Módulos de radio:                                             |
|---------------|---------------------------------------------------------------|
|               | IZAR CP/DP R3/R3.5                                            |
|               | IZAR RC i, RC i LIGHT, RC i R4, RC i R4 LIGHT                 |
|               | <ul> <li>IZAR RE PULSE</li> </ul>                             |
|               | <ul> <li>IZAR RE MBUS (OMS)</li> </ul>                        |
|               | <ul> <li>IZAR RC i Waterbox y Waterbox R4</li> </ul>          |
|               | <ul> <li>IZAR RC i G4 (OMS)</li> </ul>                        |
|               | <ul> <li>IZAR RE TEMP, IZAR RE AIR</li> </ul>                 |
| Lastura radio | Contadores de agua:                                           |
|               | HYDRUS                                                        |
|               | (PRIOS, REAL DATA y OMS protocolos)                           |
|               | Contadores energía térmica:                                   |
|               | SHARKY 773, 774, 775, 775 R4 (REAL DATA and OMS)              |
|               | <ul> <li>RAY Radio (REAL DATA y OMS protocolos)</li> </ul>    |
|               | <ul> <li>SCYLAR INT 8 (REAL DATA y OMS protocolos)</li> </ul> |
|               | Contadores de gas:                                            |
|               | <ul> <li>AERIUS (protocolo OMS)</li> </ul>                    |
|               | Contadores de electricidad: ELICIUS                           |
| 40/0047       |                                                               |

# 2 INSTALACIÓN Y ARRANQUE

El software IZAR@MOBILE 2 Android está preinstalado en fábrica en el terminal portátil IZAR HANDHELD Android.

Para cualquier consulta sobre el uso portátil del CAT S40, consulte el manual técnico del fabricante.

# 2.1 PUESTA EN MARCHA DEL SOFTWARE

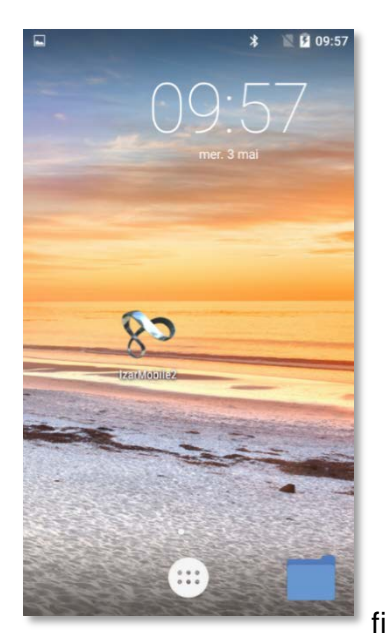

- Compruebe que la batería del terminal portátil esté completamente cargada y que el software esté disponible en el terminal portátil (instalado en fábrica).
- Haga clic en el ícono de IZARMOBILE 2.

fig.1

# **3 OPERACION**

3.1 PANTALLA PRINCIPAL

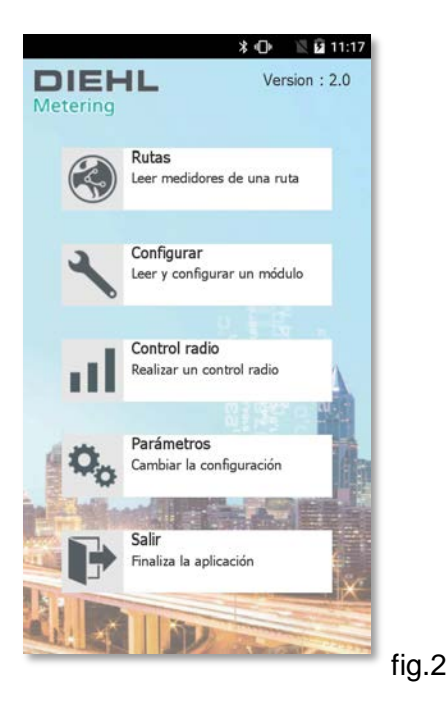

La pantalla principal cuenta con 5 iconos que dan acceso a las funciones principales (fig.2).

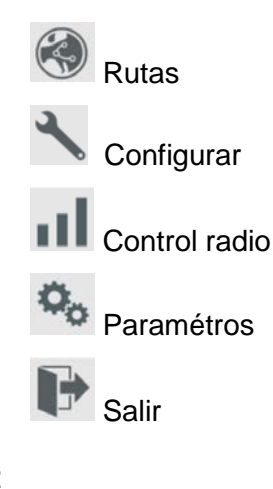

# 3.2 MENÚ DE PARÁMETROS

Antes del primer uso, es necesario configurar la aplicación.

Haga clic en

« Parámetros » (fig.2).

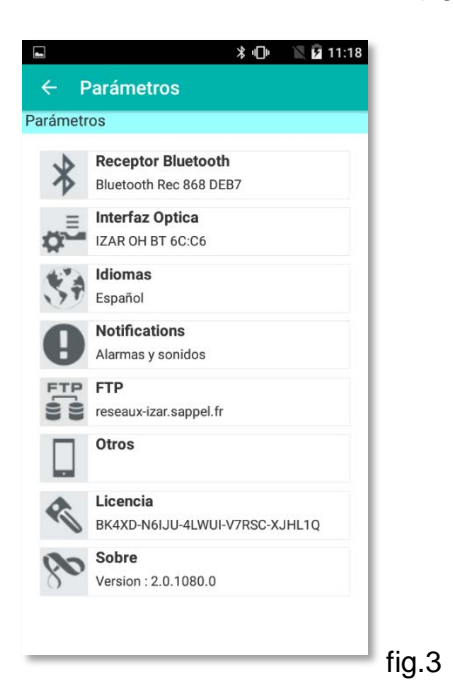

En este menú puede:

Emparejar un receptor de radio para la lectura de módulos de radio (§ 3.2.1)

0 Emparejar una cabeza óptica para la configuración de los módulos de radio (§ 3.2.2)

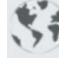

Seleccione el idioma del software (§ 3.2.3)

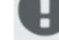

FTP

Configurar las notificaciones de alarmas (§ 3.2.4)

Configurar un servidor FTP para transferencia de datos remota (§ 3.2.5)

Activar una entrada manual, una contraseña o un tintineo

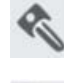

Ver el número de licencia

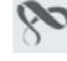

Ver la versión del software

#### 3.2.1 **COLOCAR UN RECEPTOR RADIO**

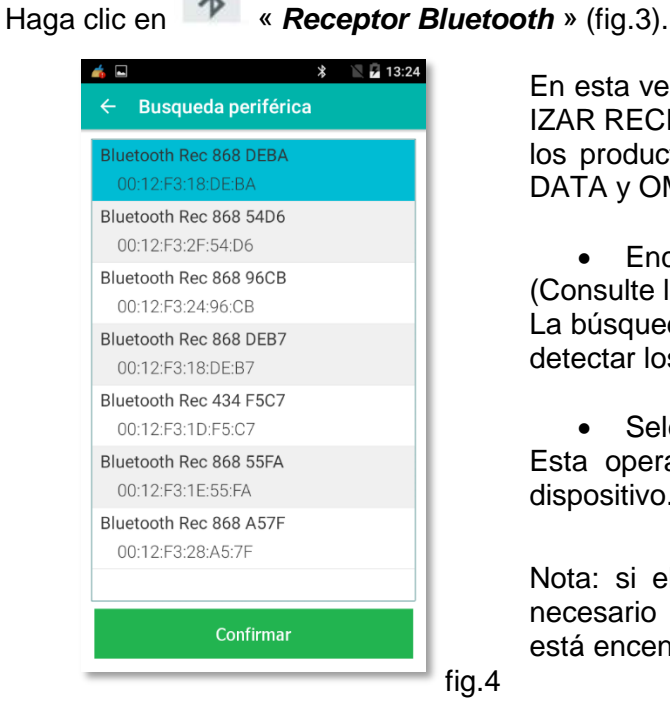

En esta ventana, puede emparejar un receptor Bluetooth IZAR RECEIVER BT para realizar una lectura de radio de los productos Diehl Metering (protocolos PRIOS, REAL DATA y OMS).

Encender IZAR RECEIVER BT

(Consulte la guía de instalación de IZAR RECEIVER BT). La búsqueda comienza en la apertura de la ventana para detectar los receptores disponibles.

Seleccione un receptor en la lista y confirme. ٠

Esta operación se debe repetir si hay un cambio de dispositivo.

Nota: si el receptor no está disponible en la lista, es necesario emparejarlo en el sistema y comprobar que está encendido.

# 3.2.2 CONEXIÓN DE UNA CABEZA ÓPTICA

Haga clic en **Arran** «Interfaz Óptica » (fig.3).

| 6 B                   | * | 🖹 🗗 13 | 25 |
|-----------------------|---|--------|----|
| ← Busqueda periférica | • |        |    |
| ZAR OH BT 53:2C       |   |        | 1  |
| 00:80:25:43:53:2C     |   |        |    |
| IZAR OH BT 6C:C6      |   |        |    |
| 00:80:25:41:6C:C6     |   |        |    |
|                       |   |        |    |
|                       |   |        |    |
|                       |   |        |    |
|                       |   |        |    |
|                       |   |        |    |
|                       |   |        |    |
|                       |   |        |    |
|                       |   |        |    |
|                       |   |        |    |
|                       |   |        |    |
| Confirmar             |   |        |    |
|                       | _ |        | 2  |

En esta ventana, puede emparejar una cabeza óptica IZAR OH BT para realizar una lectura de radio de los productos Diehl Metering (protocolos PRIOS, REAL DATA y OMS).

• Encender la cabeza óptica IZAR OH BT (Consulte la guía del usuario - IZAR OH BT). La búsqueda comienza en la apertura de la ventana para detectar la cabeza óptica disponible.

• Seleccione una cabecera óptica en la lista y confirme.

Esta operación se debe repetir si hay un cambio de dispositivo.

Nota: si el cabezal óptico no está disponible en la lista, es necesario emparejarlo en el sistema y comprobar que está encendido.

# 3.2.3 SELECCIÓN DE IDIOMA

**C**A

| Haga | clic en 💜 « Idioma» (fig.: | 3).   |
|------|----------------------------|-------|
|      | 👍 🖬 🔭 🖹 13:25              |       |
|      | ← Parámetros               |       |
|      | Selección del idioma       |       |
|      | Français                   |       |
|      | English                    |       |
|      | Deutsch                    |       |
|      | Español                    |       |
|      | Português                  |       |
|      | Polski                     |       |
|      |                            |       |
|      |                            |       |
|      |                            |       |
|      | Confirmar                  |       |
|      | Commar                     |       |
|      |                            | fig.6 |

Seleccione el idioma apropiado y confirme

#### 3.2.4 **CONFIGURACIÓN DE LA NOTIFICACIÓN**

| H | aga clic en ፀ                              | « Notificacio | <b>nes</b> » (fig.3 | ).        |
|---|--------------------------------------------|---------------|---------------------|-----------|
|   | <ul><li>▲ ■</li><li>← Parámetros</li></ul> | * 📲 🖬 13:26   |                     |           |
|   | Gestión de alarmas                         |               | Es                  | р         |
|   | Fuga                                       | OFF           | inte<br>3.3         | rا:<br>1. |
|   | Eléct o magnét                             | ON            |                     |           |
|   | Bloqueado                                  | ON OFF        | Tar<br>sor          | n<br>nio  |
|   | Otras alarmas                              | ON OFF        |                     |           |
|   | Notificaciones de son                      | ido           |                     |           |
|   | En caso de alarma                          | ON OFF        |                     |           |
|   | Lector óptico                              | ON DEF        |                     |           |
|   | Confi                                      | rmar          |                     |           |
|   |                                            |               | fia 7               |           |

Es posible definir el tipo de alarma para la que se debe interrumpir la lectura en el modo «Parada en alarma» (§ 3.3.1) para mostrar un resumen.

También es posible activar / desactivar una notificación de sonido cuando se detecta una alarma o una lectura óptica.

# fig.7

## 3.2.5 SERVIDOR FTP

FTP Haga clic en

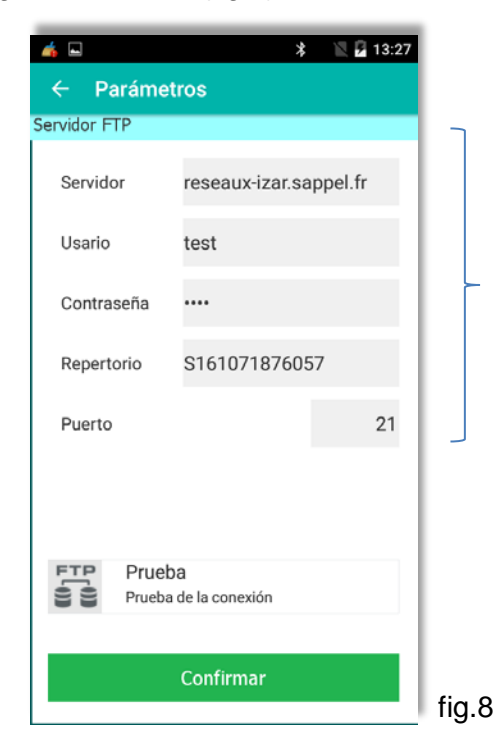

El software IZAR @ MOBILE 2 permite transferir remotamente las rutas a través de un servidor de almacenamiento FTP.

Definición de los parámetros FTP (nombre del servidor, ID, contraseña, directorio y puerto).

88 Haga clic para conectividad.

FTP

comprobar Y validar la

# 3.2.6 « OTROS » PARÁMETROS

| Haga clic en | L | « Otros » | (fig.3). |
|--------------|---|-----------|----------|
| 0            |   |           | · υ /    |

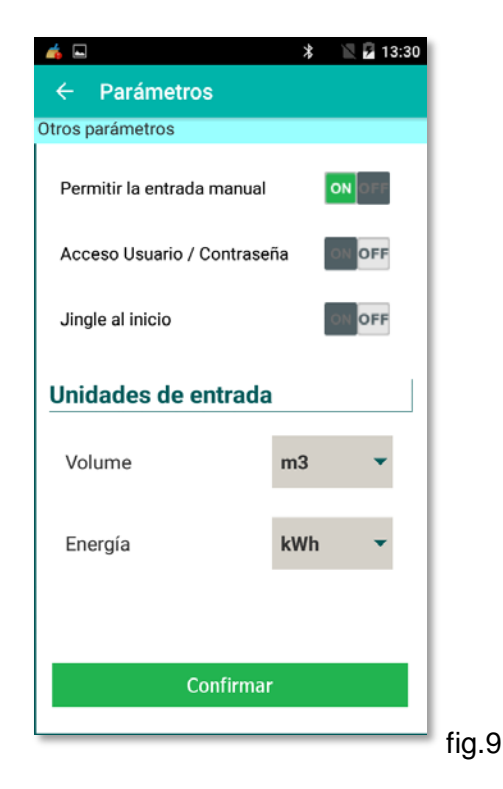

En esta pantalla puede:

- Activar o desactivar la entrada manual de los datos del contador.
- Activar o desactivar un acceso seguro al software
- Activar o desactivar un jingle cuando se inicia el software.
- Seleccionar la unidad de medida utilizada durante el control por radio o lectura óptica de los módulos en modo manual.

# 3.2.7 «ACERCA» DEL SOFTWARE

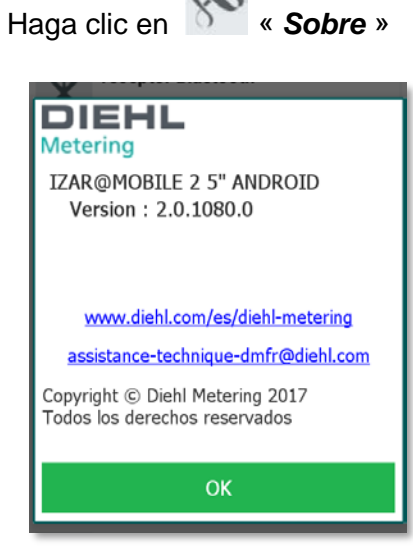

Esta ventana muestra la información general del software IZAR@MOBILE 2 Android.

Esta información también está disponible al hacer clic en el

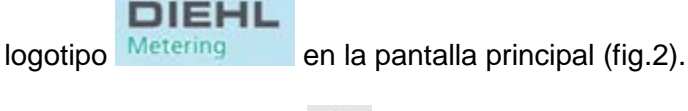

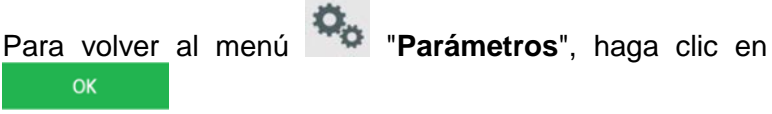

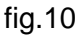

#### 3.3 **MENU DEL «RUTAS»**

Este menú permite la lectura de datos del cliente a través de giras manuales o mixtas.

« Rutas », en la pantalla principal (fig.2). Haga clic en

*i* 

Tournee manuelle

Tournee 002

Ruta completa

Comienzo

Opciones

en

13:32 \* Esta ventana muestra todas las rutasdisponibles. Rutas Tournee Test 80 / 2000 Contadores Usted puede: 1920 🗙 52 0 4 1 Tournee 001 0 / 146 Contadores

3 / 3 Contadores

Mostrar

FTP

fig.11

🖹 💈 11:21

3 🖕 0 / 13 Contadores

146 🗙

1 📀

13 🗙

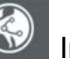

Iniciar una ruta seleccionada

Seleccione el modo de lectura (automático, auto extendido, parada en alarma o detallado)

Ver el índice, las alarmas y el consumo, en modo de sólo lectura. La lectura en el modo de radio no está activada.

Carga / descarga remota de una ruta a través de un servidor FTP definido. Esta función sólo está disponible si se han definido los parámetros FTP en el menú «Configuración -> FTP» (§ 3.2.5).

#### 3.3.1 LOS DIFERENTES MODOS DE LECTURA

Haga clic

🔊 Rutas

Dirección

Opciones

\* 🕩

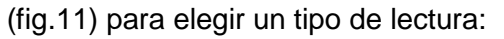

Modo «Automático»: Una vez iniciada la lectura, los índices se memorizan a medida que se reciben, y los datos del primer abonado no leído se visualizarán en la pantalla. Esto guiará el lector del contador al contador no leído. En este caso, no se muestra ningún resumen hasta el final de la visita. Este modo debe utilizarse para una lectura en modo rápido.

Modo «Auto extendido»: Una vez iniciada la lectura, se considera que el contador es de lectura solamente si se han transmitido todos sus datos. Algunos módulos pueden tener múltiples tramas y este modo asegura que todos los datos sean recopilados.

Modo "Parada en alarma": Igual que el modo "Auto extendido" con parada sólo si se detecta una alarma.

Modo «Detallado»: Igual que el modo "Auto extendido" con parada en cada contador.

También es posible elegir la dirección de la ruta:

- Seleccione M si desea que la ruta se realice en • orden inverso.
- Una vez establecidas las opciones, haga clic en

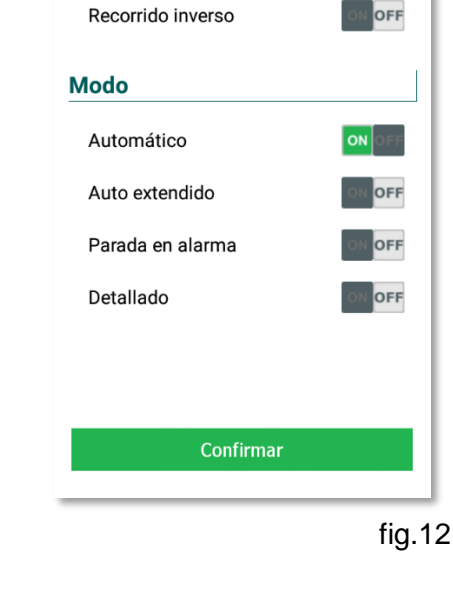

Precaución: para evitar cualquier riesgo de accidente, no utilice los modos «*Parada en alarma*» o «*Detallado*» durante la conducción.

# 3.3.2 NAVEGANDO EN LA RUTA

Una vez que se selecciona una ruta y después de haber hecho clic <sup>1</sup> (fig.11), se activa la lectura y una ventana muestra el progreso de la lectura.

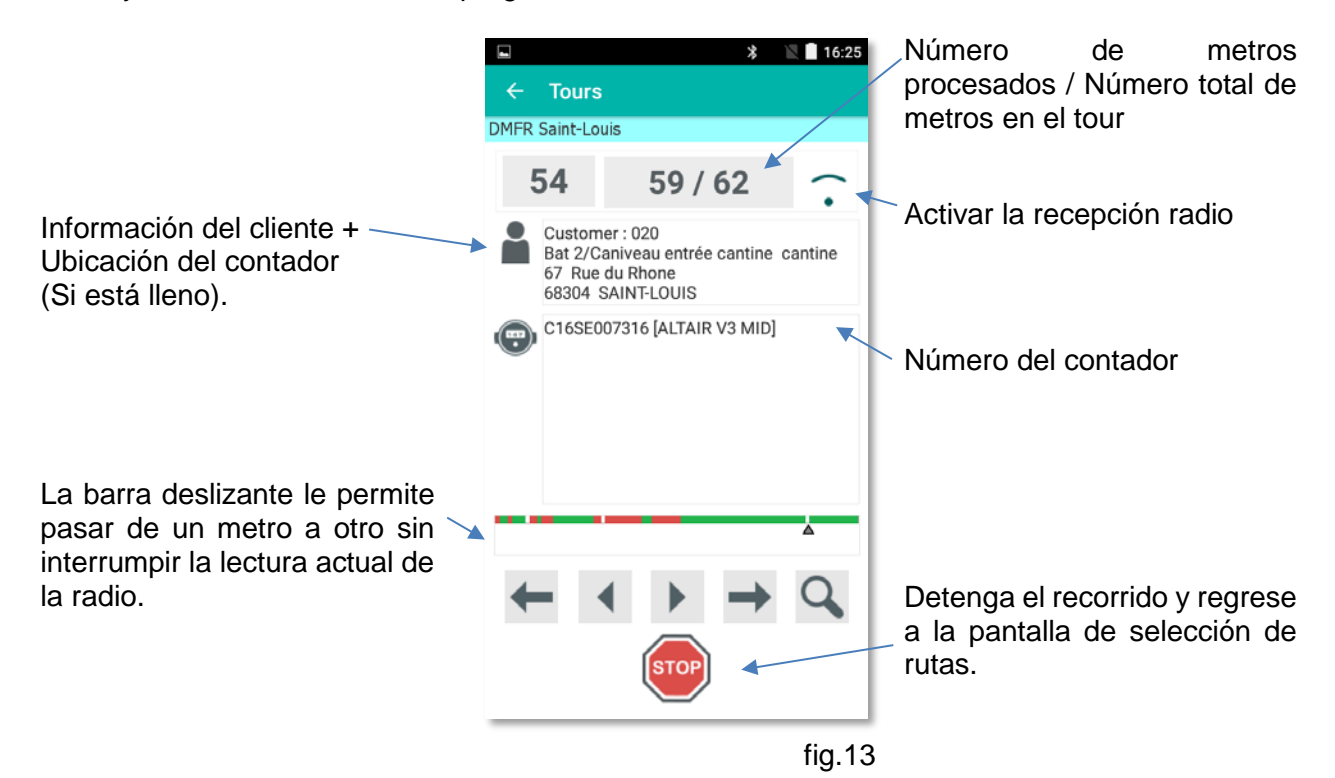

### 3.3.3 LECTURA MANUAL DE UN CONTADOR

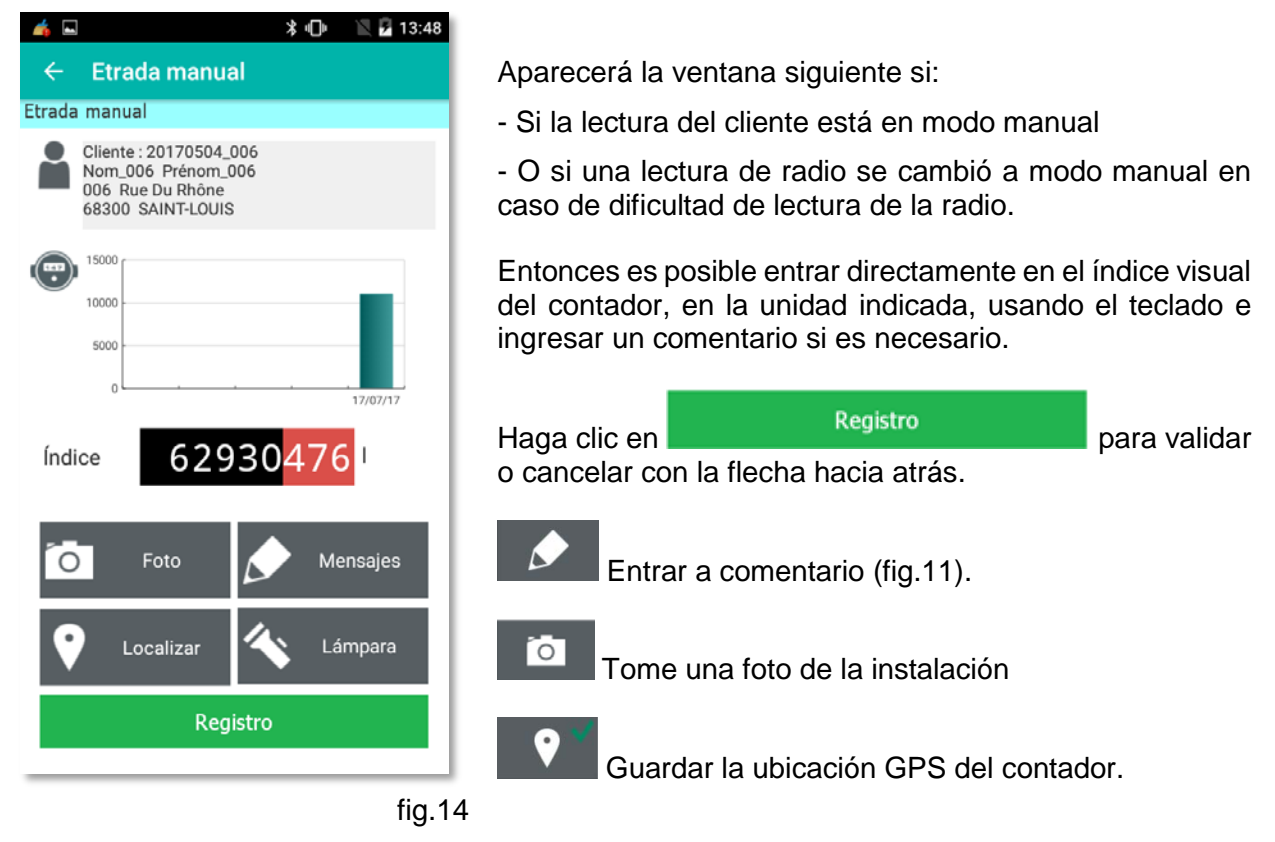

### 3.3.4 FORZANDO MANUALMENTE UNA LECTURA RADIO

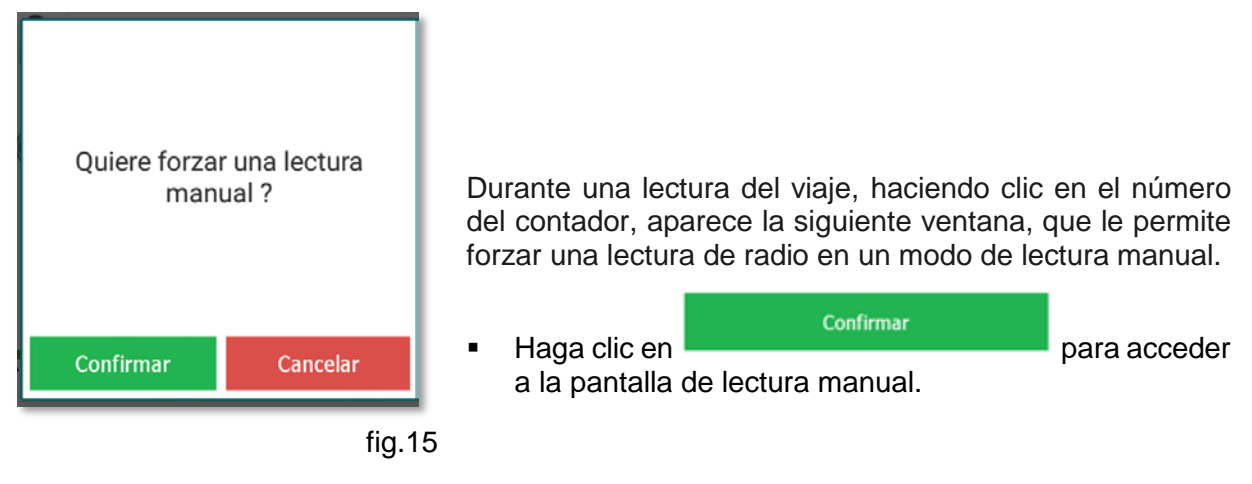

### 3.3.5 LECTURA RADIO EN MODO «PARADA EN ALARMA»

| 📥 🖬                  | 🖞 🗇 🛛 🖹 🖥 13:50       |
|----------------------|-----------------------|
| ← Rutas              |                       |
| Tournee Test         |                       |
| IZAR RC              |                       |
| SAP-80-07-C14UA1     | 27981                 |
| Índice               | 39 299                |
| Alarmas              |                       |
| Contad               | or Bloqueado          |
| Es desenganchado / c | lesconectado          |
| Fue dese             | nganchado / (históric |
| Cadencia             | 8 s                   |
| Batería Estado       | <b>12.0</b> año       |
| Índice anual         |                       |
| Histo 28/12/2016     | 39 299                |
| Ó                    | 7 🔊                   |
| с                    | ŀk                    |
|                      |                       |

fig.16

Durante una lectura de radio en el modo «**Parada en alarma**» o «**Detallado**», se proporciona un resumen de los datos del contador después de cada lectura del contador:

- Versión de radio
- Número de serie
- Índice
- Índice histórico
- Alarmas activas
- Intervalo de transmisión de radio
- Tiempo restante de la batería

### 3.3.6 RESUMEN DE LA RUTA

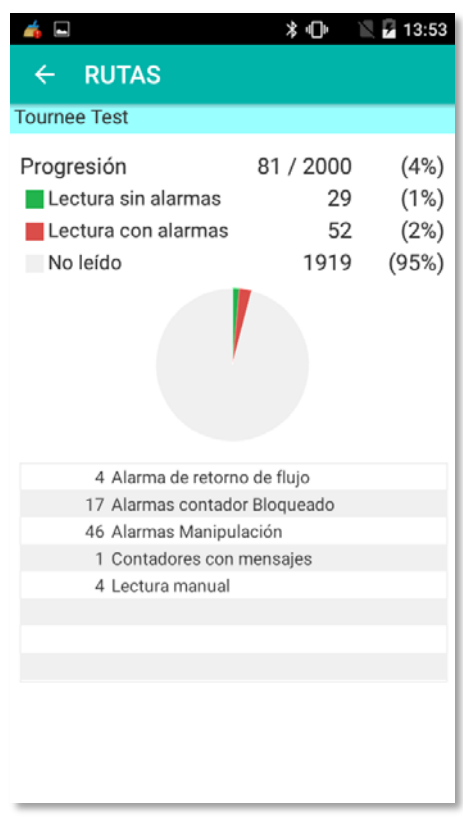

Al salir de la lectura de la ruta, se muestra un resumen:

- El número de metros:
  - leer sin alarma
  - leer con alarmas
  - no leer
- Los detalles de la alarma

fig.17

### 3.3.7 FIN DE LA RUTA

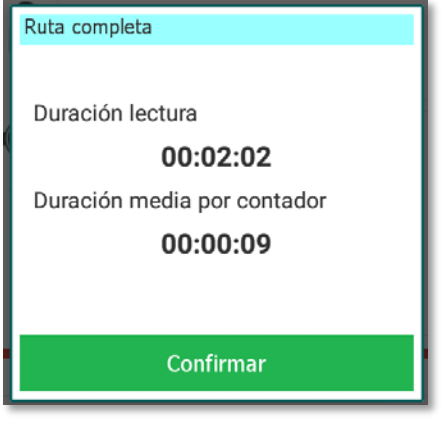

Cuando la ruta ha terminado (es decir, 100% leído), aparece un mensaje que muestra el tiempo total de duración de la lectura y el tiempo medio por contadores.

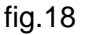

# **3.3.8 FUNCIÓN DE BÚSQUEDA**

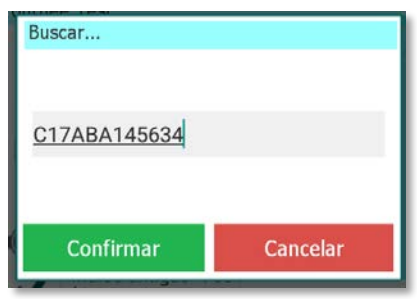

- Haga clic en 
   en la pantalla de « Rutas »

   (fig.11).
- Introduzca (incluso parcialmente) el nombre del contador o el número de serie.
- La búsqueda se realiza siguiendo la dirección de la ruta.

fig.19

🖹 🕕 🖹 🖹 15:21

(4%)

(1%)

(2%)

fig.22

(95%)

81 / 2000

29

52

1919

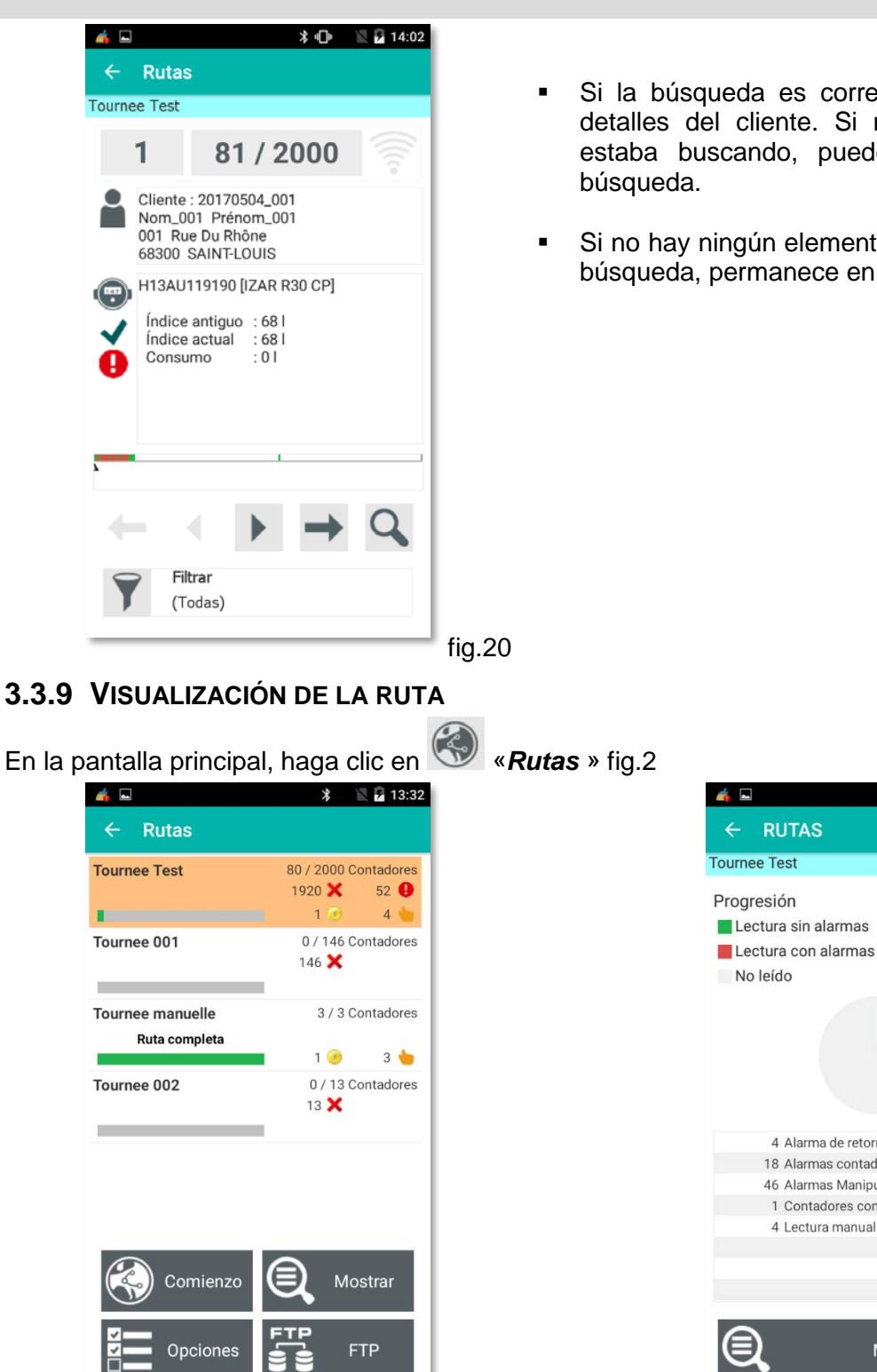

- Si la búsqueda es correcta, se muestran los detalles del cliente. Si no es el cliente que estaba buscando, puede iniciar una nueva
- Si no hay ningún elemento que coincida con su búsqueda, permanece en el Cliente actual.

- fig.21
- Selecta una ruta

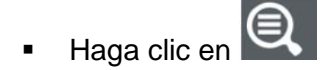

Aparece un resumen de la ruta.

para mostrar los detalles de Haga clic en . cada contador.

4 Alarma de retorno de fluio 18 Alarmas contador Bloqueado 46 Alarmas Manipulación 1 Contadores con mensajes 4 Lectura manual

Mostrar

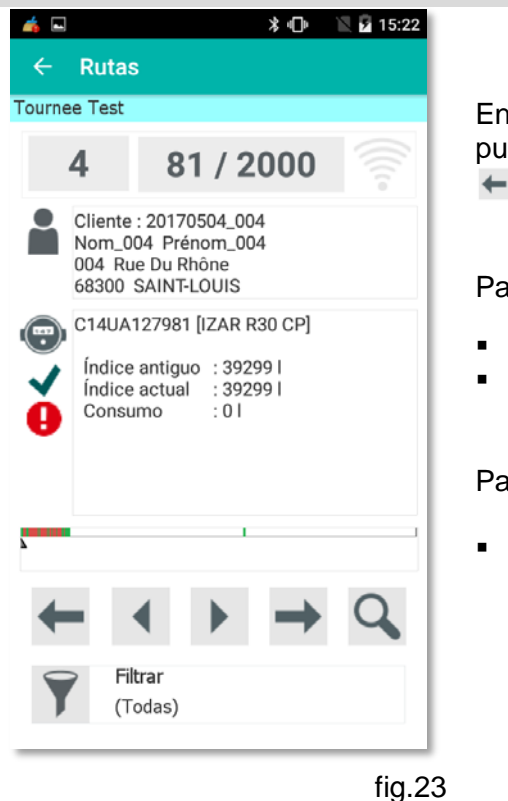

En modo , la lectura no está activada pero todavía puede navegar en la ruta usando las siguientes flechas:

Para buscar un contador:

- Haga clic en
- Entrar el número del contador

# Para seleccionar los contadores que desea ver:

- Haga clic en 
   para seleccionar el modo:
  - (Todas)
     Contadores no leidos
     Contadores leidos
     Contadores con alarmas
  - O Lectura manual
  - O Contador con comentarios

# 3.4 EL MENÚ DE CONFIGURACIÓN

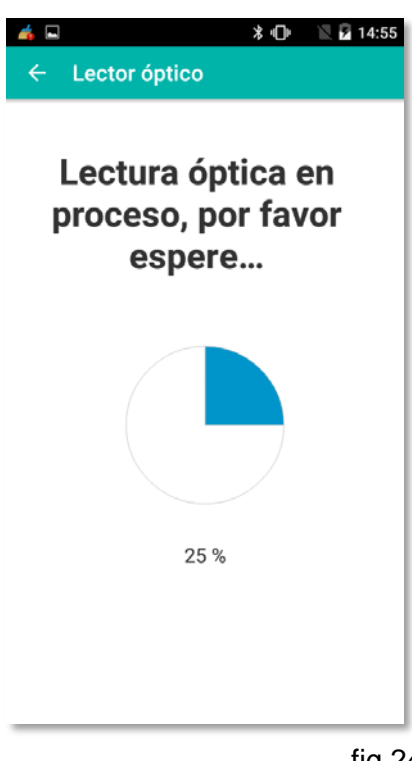

Para controlar o configurar un módulo de radio:

- Colocar el IZAR OH BT en el módulo
- 🗉 Haga clic en 📐

Se inicia la lectura óptica del módulo de radio.

fig.24

Una vez identificados, los datos del módulo se muestran en una pantalla.

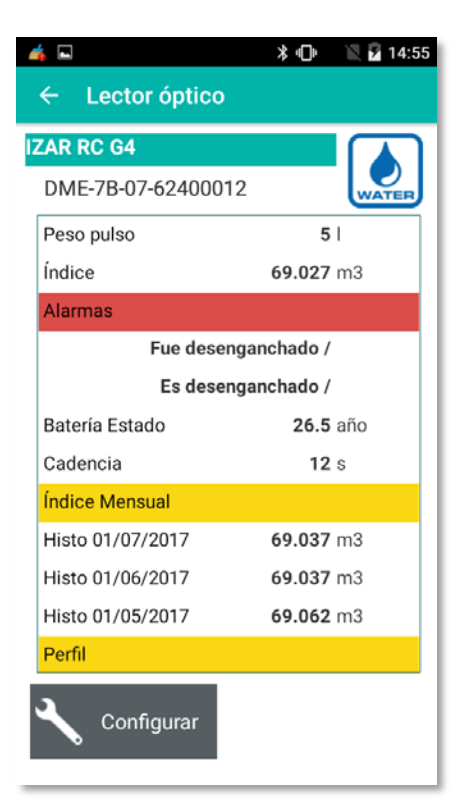

Haga clic en para configurar o reconfigurar el modulo.

**Nota:** Los módulos IZAR RE TEMP, los contadores de energía SHARKY así como los contadores de agua ultrasónicos HYDRUS están pre programados en fábrica y no requieren ninguna configuración.

En este caso, el botón está desactivado y sólo es posible la lectura.

fig.25

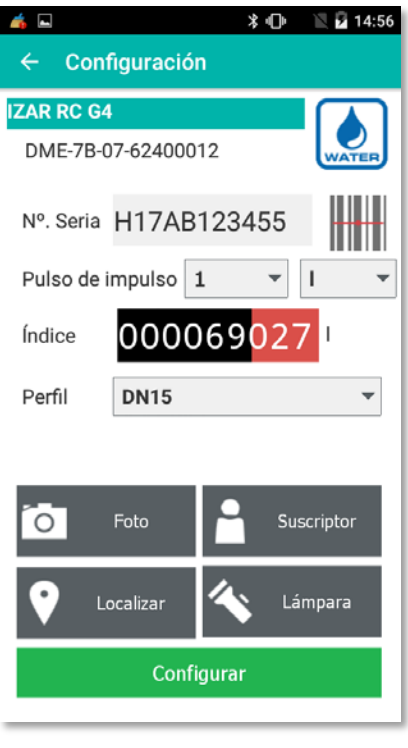

Llenar:

- Número de serie del contador
- Peso del pulso
- Índice del contador
- Perfil de función (DN15 por defecto)

O escanear directamente el código de barras con el número de serie del contador.

También es posible:

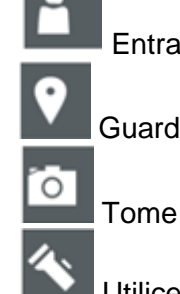

Entrar los datos del cliente

Guardar la ubicación GPS del contador

Tome una foto de la instalación

Utilice la linterna de terminal portátil

fig.26

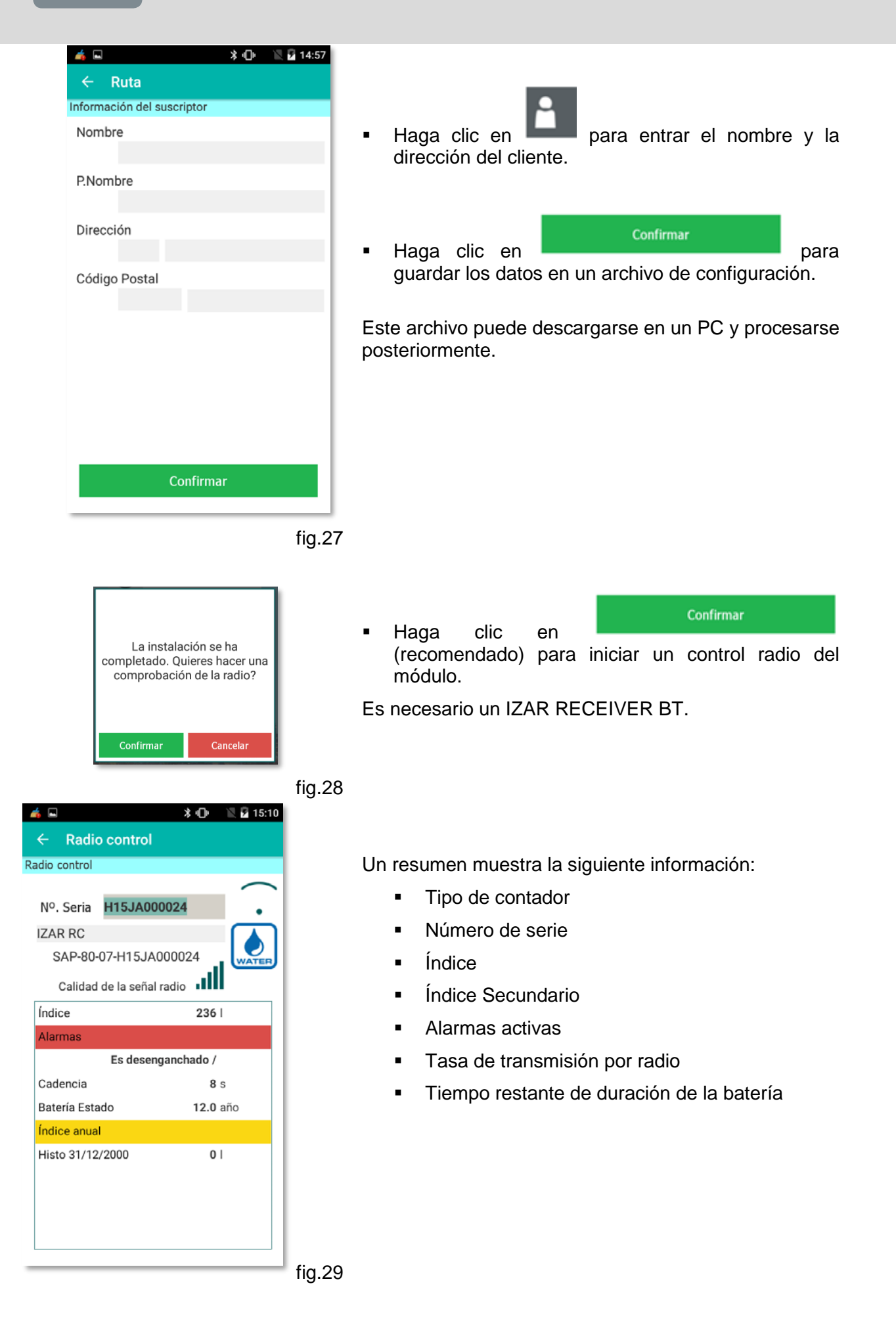

# 3.5 EL MENÚ DE CONTROL RADIO

| 📥 🖬           |                                            | ≱⊪        | 🖹 🖥 15:11 |
|---------------|--------------------------------------------|-----------|-----------|
| ← Radi        | o control                                  |           |           |
| Radio control |                                            |           |           |
|               |                                            |           | .         |
| Nº. Seria     | H15JA00002                                 | 4         |           |
| Cód<br>Utili  | l <b>igo de barras e</b> x<br>ce la cámara | kploració | n         |
| Stop on first | treceive                                   | C         | OFF       |
|               |                                            |           |           |
|               |                                            |           |           |
|               |                                            |           |           |
|               |                                            |           |           |
|               |                                            |           |           |
|               |                                            |           |           |
|               |                                            |           |           |
|               | Comienzo                                   |           |           |
|               |                                            |           |           |

fig.30

|    | <b>6</b>     |                  | ⊁⊪            | 🖹 🖥 15:10 |
|----|--------------|------------------|---------------|-----------|
|    | ← Radio      | control          |               |           |
| Ra | adio control |                  |               |           |
|    | Nº. Seria    | H15JA00002       | 4             |           |
|    | IZAR RC      |                  |               |           |
|    | SAP-80-      | 07-H15JA000      | 024           | WATER     |
|    | Calidad      | de la señal radi | • ••••        |           |
|    | Índice       |                  | 236           |           |
|    | Alarmas      |                  |               |           |
|    |              | Es desengano     | :hado /       |           |
|    | Cadencia     |                  | <b>8</b> s    | ;         |
|    | Batería Esta | ido              | <b>12.0</b> a | nño       |
|    | Índice anua  | l -              |               |           |
|    | Histo 31/12  | /2000            | 0             |           |
|    |              |                  |               |           |
|    |              |                  |               |           |
|    |              |                  |               |           |
| l  |              |                  |               |           |

Para realizar un control de radio fuera de una ruta:

- Encender el IZAR RECEIVER BT
- Haga clic en **Radio control** » en la pantalla principal (fig.2)
- Rellene el número de serie del contador o escanee el código de barras

Comienzo

Haga clic en

Una vez leído el módulo, un resumen muestra la siguiente información:

- Tipo de contador
- Número de serie
- Índice
- Índice histórico
- Alarma si está disponible
- Tasa de transmisión por radio
- Tiempo restante de duración de la batería

La lectura se realiza continuamente con la actualización de los datos con cada nueva trama de radio recibida. Se puede interrumpir en cualquier momento haciendo clic en la flecha hacia atrás.

# 3.6 DESCARGAR Y CARGAR UNA RUTA

# 3.6.1 LOCALMENTE

Para cargar ruta (s) en el terminal portátil, se necesitan las siguientes configuraciones mínimas:

- Windows 7 o superior
- Software IZAR@INTERFACE 2 o IZAR@NET 2 / IZAR PLUS PORTAL

Para transferir la (s) ruta (s):

- Conecte el terminal portátil IZAR HANDHELD Android al PC.
- Vaya a la pantalla principal del software IZAR@MOBILE 2 (fig.2).
- Inicie la transferencia desde el software de gestión de datos IZAR@NET 2. El enlace se establece automáticamente.

Puede cargar hasta 100 rutas en el mismo terminal portátil.

### 3.6.2 REMOTAMENTE

Para cargar o descargar una ruta de forma remota necesitas:

- Terminal portátil y tarjeta SIM para acceder a la red móvil.
- Software de gestión de datos IZAR@NET 2.
- Servidor FTP para almacenar las rutas.

Por razones de seguridad, los datos se cifran y se comprimen.

# 4 INICIAR SESIÓN CON CONTRASEÑA

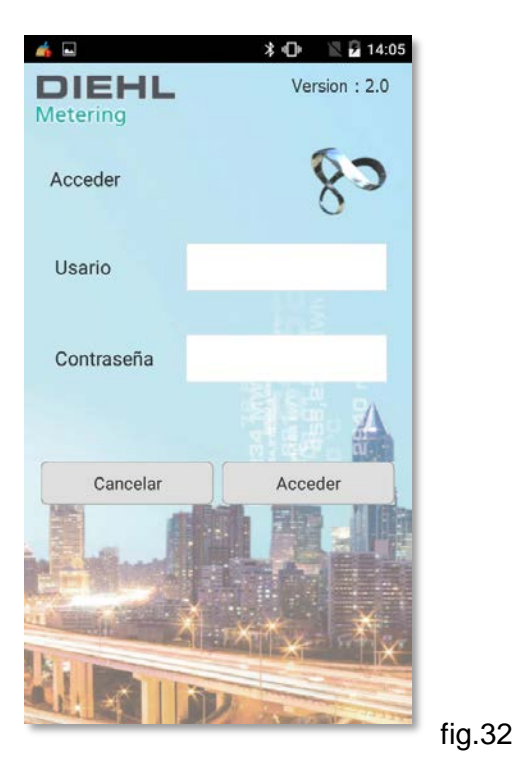

Puede activar / desactivar un acceso seguro al software IZAR@MOBILE 2 con un nombre de usuario: "admin" y una contraseña: "radio".

- Vaya al menú "Configuración" (fig.2).
- Haga en **Gtras**" (fig.3)
- Seleccionar (fig.9)

Acceso Usuario / Contraseña

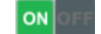

 Entrar un nombre de usuario: "admin" y una contraseña: "radio"

# 5 ACTUALIZACIÓN DEL SOFTWARE

Póngase en contacto con su técnico de asistencia técnica o de servicio postventa para manejar cualquier actualización o reinstalación del software.

**Diehl Metering S.A.S** 67 rue du Rhône BP 10160 FR-68304 Saint-Louis Cedex Tel: +33 (0)3 89 69 54 00 Fax: +33 (0)3 89 69 72 20 E-Mail: info-dmfr@diehl.com

A company of the division Diehl Metering

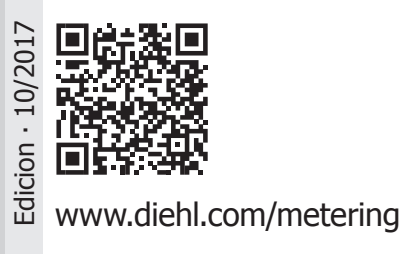

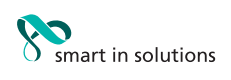